## 2025年度 新渡戸文化短期大学臨床検査学科 教科書販売のご案内

# WEB注文のみ。3月25日(火)までに申し込みが必要です!

紀伊國屋書店・教科書販売ウェブサイトMyKiTS(マイキッツ)を利用して教科書を販売いたします。 この資料を熟読の上、お間違えのないようご購入ください。

# ■Webサイト:MyKiTSへの登録・注文

QRコードもしくは以下URLからログインしてください。 新規ユーザー登録をお願いいたします。

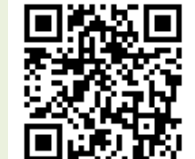

[WebサイトURL] https://gomykits.kinokuniya.co.jp/nitobebunka/

## ■スケジュール

| Web注文受付期間       | 到着予定日   |  |
|-----------------|---------|--|
| 3月20日(木)9:00 から | 4月3日(木) |  |
| 3月25日(火)24:00まで |         |  |

※上記スケジュールのみの販売となりますので、 必ず期間内に注文してください。

## ■受取方法:ご自宅への配送のみ

必ずMyKiTSで注文してください。学内販売は行わず宅配のみとなります。

■支払方法:お支払いは不要です。 ※預り金(学生諸費等)から支払われます。

### ■注意事項

## √4月3日(木)にお受け取り可能な住所を ご登録ください。

- ✓ 1年生は「受験番号」を、
   2年生は「学籍番号」を使って、会員登録してください。
- ✓ 販売サイトMyKiTSは、PC、スマホ等でご利用可能です。 ログイン画面は30分で自動的にタイムアウトしますので ご注意ください。
- ✓ 注文受付期間中は MyKiTSの画面上で、ご注文内容の変更及び キャンセルが可能です。

✔ご注文頂いた書籍は一括でお届けいたします。

- ✔返品はお受けできかねますので、お間違いの無いようご注文ください。
- √教科書の内容と金額については、別紙のタイトル一覧をご確認下さい。

#### ■お問い合わせ先

株式会社紀伊國屋書店 東京営業本部 コーポレート営業部 メールアドレス:kigyo@kinokuniya.co.jp

※学年・コース・お名前を明記の上ご連絡ください。

MyKiTSでの教科書注文方法 URL: <u>https://gomykits.kinokuniya.co.jp/nitobebunka/</u>

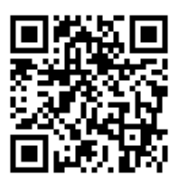

※必ず上記URLから販売ウェブサイトMyKiTS(マイキッツ)に登録して下さい。※入手した個人情報は、教科書の販売以外に使用しません。

| 1. 新規登録                                                                                                    | 2. ログイン                                                                                                    | 3. 教科書を選ぶ                                                                                                    | 4. 教科書を購入する                                                                                                    | 5. 受取                                                                                       |
|----------------------------------------------------------------------------------------------------|----------------------------------------------------------------------------------------------------|----------------------------------------------------------------------------------------------------|----------------------------------------------------------------------------------------------------|---------------------------------------------------------------------------------------------|
| 上記URLにアクセスください。<br>画面の指示に従ってログイン<br>ID(メールアドレス)を登録の後、<br>以下の要領で設定をお願いします。                                                                                                    | 登録したIDとパスワードでログ<br>インしてください。<br>ログイン後の画面の<br>「 <b>お知らせ</b> 」<br>で、最新情報をご確認下さい。<br>品切れや入荷・未入荷情報など                                                                                                    | メニューから<br>「 <b>教科書をえらぶ」</b><br>を選択し、<br>「 <b>教科書検索」</b><br>画面で、学年を選んで、検索し<br>てください。                                                                                                    | 「紙書籍 注文へ」<br>に進むと、入力した住所と選んだ<br>セットが表示されるので、 <b>必ず住<br/>所を確認してから、</b><br>「次の画面に進む」<br>ボタンを押します。                                                                                                    | 受付終了時点でMyKiTSに登録さ<br>れている住所へ宅配にてお届け<br>します。<br><b>※4月3日頃にお受け取り可能な</b><br><b>住所をご登録ください。</b> |
| ユーザー登録用URLが送信されます。<br>②受信したメールに記載されているURLに24時間<br>以内にアクセスし、下記の画面にて必要情報を入<br>力して本登録を行ってください。<br><sup> 全額にナールアドレスが表示されます。</sup>                                                                                                    | か掲示されます。<br><b>ログイン後の画面</b>                                                                                                    | ご自身の学年の教科書セットが<br>表示されたら、冊数「1」を入<br>力し、<br>「買い物かごに入れる」                                                                                                    | ※教科書の学年を間違った場合な<br>どは、「一つ前の画面に戻る」を<br>して、一旦削除してからやり直し<br>てください。                                                                                                    |                                                                                             |
| Kinopsysialisis     Kinopsysialisis       /Kinopsysialisis     Richardshift       /Kinopsysialisis     Richardshift       /Kinopsysialisis     Richardshift       /Kinopsysialisis     Richardshift       /Kinopsysialisis     Richardshift       /Kinopsysialisis     Richardshift       /Kinopsysialisis     Chinardshift       /Kinopsysialisis     Chinardsh                                                                                                    | httlm#Act#BADC#861     #R581 0月14081(月)-3081(月)     IR581 0月161(月)-3081(月)     R584 0 #1250(月)     S54(1)     S54(1)     S54( | ボタンを押します。<br>※「買い物かごに入れる」の状<br>態では注文は完了していません。                                                                                                    | 日し1物かご(未注文)<br>のする。 ● 1000<br>のする。 ● 1000<br>のする。 ● 1000<br>のする。 ● 1000<br>のする。 ● 1000<br>日日11(日本日本日本日本日本日本日本日本日本日本日本日本日本日本日本日本日本日                                                                                                    | 教科書を受け取り後、すぐに                                                                               |
| Retios類/Serret<br>quetton     #第2.7(24)       ※洗/Activer     #1/Last name       ビパ/Full name     *       ビパ/Last name     *       ジパ/First name     *                                                                                                    | さなキャンセル発行機関について<br>まな支援を回応した。やったビネッビセルが可能です。<br>なまたの意思をいたくいたりの発行してある。<br>取らせたジェームなどで最高いになられた。<br>だまたもになる。<br>だまたものになったいの意味をでいたの意味で、<br>などれたしてもない、自然のからないたの意味で、<br>などれたしていたの意味でいたの意味で、<br>キャンセル用を最短については、実際にはいくつか良活が<br>物能です。各として、自日のみと記載しております。<br>イングーンの意味です。<br>など、自己のみと記載しております。<br>イングーンの意味です。<br>イングーンの意味でする<br>イングーンの意味でする<br>イングーンの意味でする<br>イングーンのでの<br>イングーンのでの<br>イングーンのでの<br>イングーンの<br>イングーンの<br>イングーンの<br>イングーンの<br>イングーンの<br>イングーンの<br>イングーンの<br>イングーンの<br>イングーンの<br>イングーンの<br>イングーンの<br>イングーンの<br>イングーンの<br>イングーンの<br>イングーンの<br>イングーンの<br>イングーンの<br>イングーンの<br>イングーンの<br>イングーンの<br>イングーンの<br>イングーンの<br>イングーンの<br>イングーンの<br>イングーンの<br>イングーンの<br>イングーの<br>イングーンの<br>イングーの<br>イングーの<br>イングーの<br>イングーの<br>イングーの<br>イングーの<br>イングーの<br>イングーの<br>イングーの<br>イングーの<br>イングーの<br>イングーの<br>イングーの<br>イングーの<br>イングーの<br>イングーの<br>イングーの<br>イング                                                                                                    | おり込みキーワード     // Keywords                                                                                                    | 東京都         東京都         田田         日田         日         日         日         日         日 </td <td>注文内容と相違か無いか確認し、<br/>間違いがあった場合は必ず下記の<br/>メールアドレスへご連絡ください。<br/><u>kigyo@kinokuniya.co.jp</u></td>                                                                             | 注文内容と相違か無いか確認し、<br>間違いがあった場合は必ず下記の<br>メールアドレスへご連絡ください。<br><u>kigyo@kinokuniya.co.jp</u>     |
| Kinoppy開設MB 198//Gender ● 発性 O 反性 1/ber ##月日/Date of br(YYY/M4/DD) ■ 1988 文年 ご 月 [ マ日  ■  ■  ■  ■  ■  ■  ■  ■  ■  ■  ■  ■  ■                                                                                                    | 1234年06月14日 ~ 2014年11月23日<br>※画像はイメージです                                                                                                    | 画面下の<br>「紙書籍 注文へ」<br>ボタンを押して 注文手続きに                                                                                                    | お支払方法は「その他」が自動で選択<br>されますので、<br>「ご注文内容の確認へ」                                                                                                    | ※画像はイメージです                                                                                  |
| 1100/m²     Non-neter Strack for the strack of the strack for the strack for the st |                                                                                                    | ホッシンをごすして、江大子小にされて<br>進んでください。<br>*###はイメーシです                                                                                                    | を押してくたさい。<br>最後の確認ページが表示されますので、<br>「注文を確定する」<br>ボタンを押すと教科書が購入できます。                                                                                                    | 注文済みリスト Orders accepted                                                                     |
| <b>新人生は、 安藤番号</b><br>を入力してください。                                                                                                    | 注文締切は<br>★25日(火)★                                                                                                    | SEA         Autor         Autor         Sea         Autor         Sea         Sea         Autor         Sea         Sea< | (1) (10001)         (10001)         (10001)         (10001)         (10001)         (10001)         (10001)         (10001)         (10001)         (10001)         (10001)         (10001)         (10001)         (10001)         (10001)         (10001)         (10001)         (10001)         (10001)         (10001)         (10001)         (10001)         (10001)         (10001)         (10001)         (10001)         (10001)         (10001)         (10001)         (10001)         (10001)         (10001)         (10001)         (10001)         (10001)         (10001)         (10001)         (10001)         (10001)         (10001)         (10001)         (10001)         (10001)         (10001)         (10001)         (10001)         (10001)         (10001)         (10001)         (10001)         (10001)         (10001)         (10001)         (10001)         (10001)         (10001)         (10001)         (10001)         (10001)         (10001)         (10001)         (10001)         (10001)         (10001)         (10001)         (10001)         (10001)         (10001)         (10001)         (10001)         (10001)         (10001)         (10001)         (10001)         (10001)         (10001)         (10001)         (10001)         (10001)         (10001)         (10001) | 注文履歴は、メニュー画面の<br>「注文済リスト」で確認できます。<br>受付期間内であれば、追加注文や<br>キャンセルが可能です。                         |
|                                                                                                    |                                                                                                    | ※一度トップページに戻った場<br>合は、メニューから<br>「 <b>買い物かご(未注文)</b> 」<br>を選択して、注文手続きを進め<br>てください。                                                                                                    | WEX-MOVE         #EXTEND           WEX-MOVE         #EXTEND           USD : 110:00:110:00:00         #EXTEND           WEX-MOVE         #EXTEND           WEX-MOVE         #EXTEND                                                                                                    | 受付期間終了後の注文キャンセル<br>はお受け出来かねますので、注文<br>の際はお間違いの無いようご注意<br>ください。                              |